## Installation de Window Builder

1 - allez sur la page <u>https://eclipse.dev/windowbuilder/</u>

2- Copiez (clic droit, copier l'adresse du lien) le lien de la colonne « Update Site » qui correspond à votre version d'éclipse.

3- Ouvrez Eclipse et aller dans le menu Help  $\rightarrow$  Install New Software.

4 - Choisissez le bouton « Add ». Dans le champs, « Name », mettez « Window Builder » et dans le champ « Location », mettez le lien que vous avez copié précédemment.

| $\bigcirc \bigcirc \bigcirc$ | Add Repository                                       |         |
|------------------------------|------------------------------------------------------|---------|
| Name:                        | Window Builder                                       | Local   |
| Location:                    | http://download.eclipse.org/windowbuilder/WB/release | Archive |
|                              |                                                      |         |
| ?                            | Cancel                                               | ОК      |

5 – Une fois la liste mise à jour, choisissez d'installer « Swing Designer »

| pse.org/windowbuilder/WB/release/4.6/                           | ▼ Add                                                                                                    |  |  |
|-----------------------------------------------------------------|----------------------------------------------------------------------------------------------------|--|--|
| Find more software by working with the <u>"Available Softwa</u> | <mark>re Sites"</mark> preferences.                                                                                                    |  |  |
| (type filter text                                               |                                                                                                    |  |  |
| Version                                                         |                                                                                                    |  |  |
|                                                                 |                                                                                                    |  |  |
| 1.9.0                                                           |                                                                                                    |  |  |
| 1.9.0                                                           |                                                                                                    |  |  |
| 1.9.0                                                           |                                                                                                    |  |  |
| 1.9.0                                                           |                                                                                                    |  |  |
| 1.9.0                                                           |                                                                                                    |  |  |
|                                                                 | pse.org/windowbuilder/WB/release/4.6/<br>Find more software by working with the <u>"Available Softwa</u><br>Version<br>1.9.0<br>1.9.0<br>1.9.0<br>1.9.0<br>1.9.0<br>1.9.0 |  |  |

6- Cliquer sur « Next », Accepter les différentes questions, redémarrez Eclipse une fois installé et cela devrait fonctionner.